## **Civi-Integration in Outlook:**

## In Outlook "Neue E-Mail" erstellen

Im Menü "Einfügen" und danach "Add-Ins abrufen":

| E      | infügen  | Text formatieren O | ptionen     |                   |
|--------|----------|--------------------|-------------|-------------------|
| $\sim$ | 🕒 Bilder | 🙂 Emoticon (Emoji) | I Tabelle 🗸 | 🗄 Add-ins abrufen |

Links "Meine Add-Ins" auswählen und runter scrollen zu "Benutzerdefinierte Add-Ins":

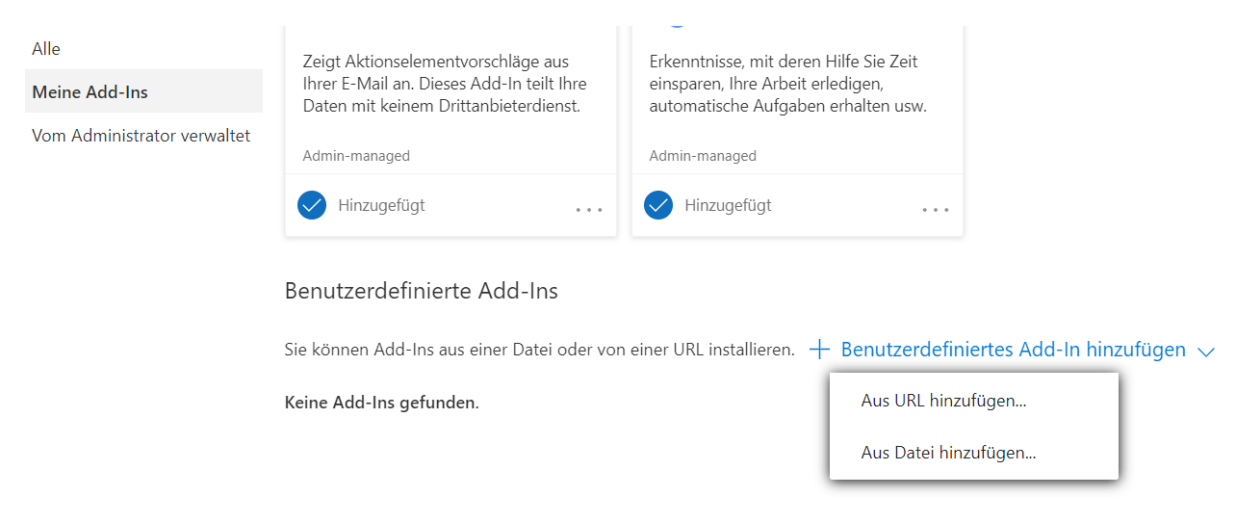

"Benutzerdefiniertes Add-In hinzufügen" aufklappen und auf "Aus Datei hinzufügen …" klicken, dann manifest.xml auswählen => neues Add-In ist angelegt

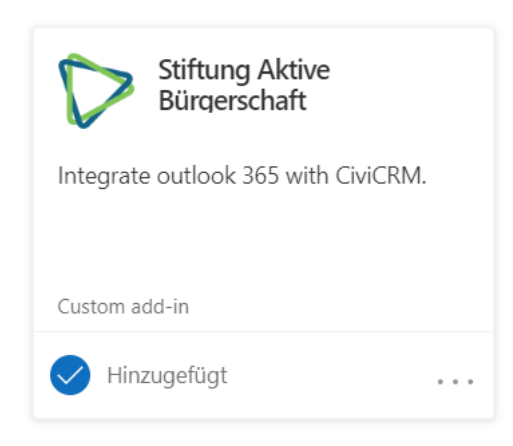

neue E-Mail erstellen

Im Menü rechts auf die drei Punkte klicken und unter "Add-Ins" ganz oben "Stiftung Aktive Bürgerschaft" auswählen

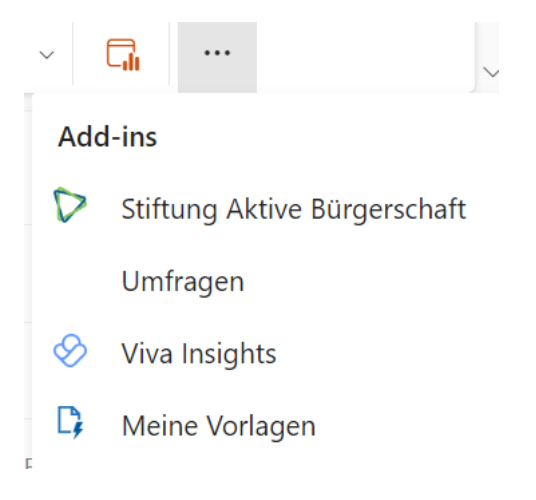

Zur Einrichtung folgende Daten eingeben:

CiviCRM Rest URL:

https://aktion.aktive-buergerschaft.de/wp-json/civicrm/v3/rest

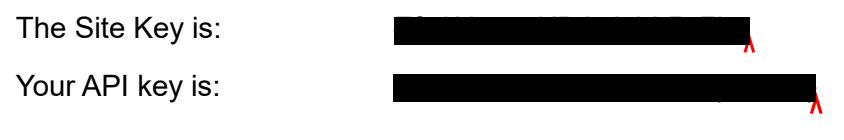

Danach ist das Add-In aktiv:

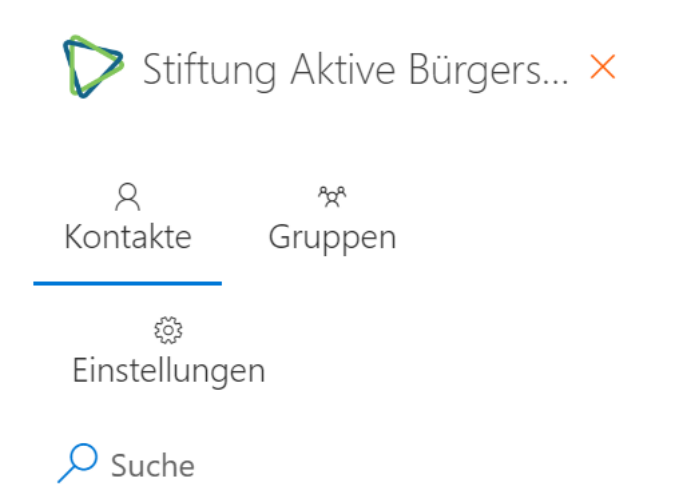

und kann über die Suche verwendet werden:

| 🏷 Stiftu                                    | ıng Aktive Bü | rgers ×  |
|---------------------------------------------|---------------|----------|
| م<br>Kontakte                               | ి౫<br>Gruppen |          |
| భ్రు<br>Einstellung                         | len           |          |
| Nährlic                                     | h             | $\times$ |
| Dr. Stefan Nä<br>E-mail:<br>Contact ID: 441 | ihrlich       | <u>А</u> |
| To Co                                       | Всс           |          |